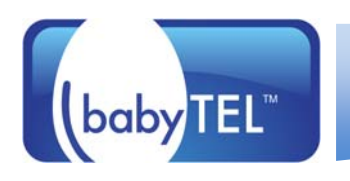

### Introduction

The information in this document is intended as a general guide to help you set up the babyTEL service on your SIP compatible telephone system. It contains only babyTEL-specific parameters that need to be configured on your Dialogic Brooktrout SR140 software. For full and proper functioning of the babyTEL service and all other features, your equipment should be set up according to the detailed instructions provided by the manufacturer in their configuration guide. Make sure to use the latest Dialogic Brooktrout SR140 SDK.

## Step 1 - Gather all the necessary information

Your User ID and Web password were provided to you in the Signup Confirmation email. Go to the babyTEL website (<u>www.babytel.net</u>) and login using your ID and password. (The login command can be found at the top right corner of the page.) Click on **babyTEL Service** to expand the menu and then click on **SIP Parameters**. A page similar to the example shown below will be displayed, with values relevant to your account.

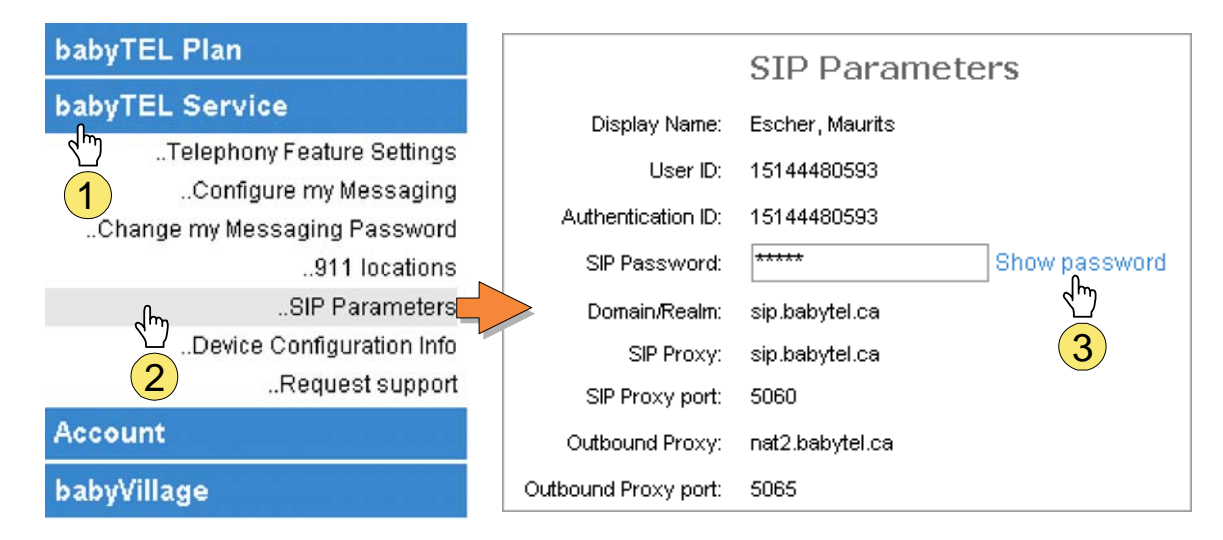

Please have this information at hand when you configure your system.

# Step 2 - Configure the SR140 SIP Parameters Using babyTEL Information

**Note:** Values for the Items shown in **blue** should be taken from the SIP Parameters page on your babyTEL account.

**Note:** When specifying the From Value, if the **Display Name** contains spaces or characters other than letters and numbers you must include it between quotes as in "Display Name".

| Brooktrout Configuration Tool - Advanced Mode                                                                                                    |                                                                                                    |                                                                                                    |
|----------------------------------------------------------------------------------------------------|----------------------------------------------------------------------------------------------------|----------------------------------------------------------------------------------------------------|
| Brooktrout Configuration Tool - Advance<br>File View Options Help Back Next Save Apply Brooktrout (Boston Host Service - Running) Driver Parameters (All boards) BTCall Parameters (All boards) Call Control Parameters Module 0x3: TruFax 400 BRI Module 0x41: SR140 P Call Control Modules SIP | Solutional Registrar Server #3:     Additional Registrar Server #3:     Additional Registrar Server #4:     Primary Registrar Server #3:     Additional Registrar Server #4:     Primary Registrar Server #4:     Primary Registrar Server #3:     Additional Registrar Server #4:     Primary Registrar Server #4:     Primary Registrar Server #4:     Primary Registrar Server #4:     Primary Registrar Server #3:     Additional Registrar Server #4:     From Value:     Contact Address: | BTP Parameters     259   1     259   1     204.101.5.67:5065     204.101.5.67:5065     DISPLAYNAME <sip:userid@sip.babytel.ca>     0   0   0</sip:userid@sip.babytel.ca> |
|                                                                                                    | From Value:<br>Contact Address:<br>Username:<br>Session Name:<br>Session Description:<br>Description URI:<br>Email Address:<br>Phone Number:                                                                                                    | DISPLAYNAME <sip:userid@sip.babytel.ca>     0   0   0     UserID  </sip:userid@sip.babytel.ca>                                                                           |

| A Brooktrout Configuration Tool - Advanced Mode           |                                                  |                                                                    |
|-----------------------------------------------------------|--------------------------------------------------|--------------------------------------------------------------------|
|                                                           | S 2                                              |                                                                    |
| Home Back Next Save Apply                                 | License Help                                     |                                                                    |
| Brooktrout (Boston Host Service - Running)                | General Information IP Parameters T.38 Parameter | s   RTP Parameters                                                 |
| BTCall Parameters (All boards) G- Call Control Parameters | Advance<br>Do not change these pa<br>been instru | e <b>d Settings</b><br>arameters unless you have<br>ucted to do so |
| Module 0x3: Hurax 400 BH                                  | Primary Registrar Server Address of Record:      | UserID@sip.babytel.ca                                              |
| i⊟- IP Call Control Modules                               | Primary Registrar Server Username:               | UserID                                                             |
|                                                           | Primary Registrar Server Password:               | SIP Password                                                       |
|                                                           | Primary Registrar Server Expiration:             | 600                                                                |
|                                                           | Additional Registrar Server #2 AOR:              |                                                                    |
|                                                           | Additional Registrar Server #2 Username:         |                                                                    |
|                                                           | Additional Registrar Server #2 Password:         |                                                                    |
|                                                           | Additional Registrar Server #2 Expiration:       | 3600                                                               |
|                                                           | Additional Registrar Server #3 AOR:              |                                                                    |
|                                                           | Additional Registrar Server #3 Username:         |                                                                    |
|                                                           | Additional Registrar Server #3 Password:         |                                                                    |
|                                                           | Additional Registrar Server #3 Expiration:       | 3600                                                               |
|                                                           | Additional Registrar Server #4 AOR:              |                                                                    |
|                                                           | Additional Registrar Server #4 Username:         |                                                                    |
|                                                           | Additional Registrar Server #4 Password:         |                                                                    |
|                                                           | Additional Registrar Server #4 Expiration:       | 3600                                                               |
|                                                           | Registration Interval:                           | 60                                                                 |
|                                                           | Maximum Forwards:                                | 70 1 200                                                           |
|                                                           | Route URL:                                       |                                                                    |
|                                                           | Session Timeout:                                 | 0                                                                  |
|                                                           | Session Refresh Interval:                        | -1                                                                 |
|                                                           | Session Refresh Method:                          | 0 0 1                                                              |
|                                                           | IP Interface For SIP:                            |                                                                    |
|                                                           | IP Interface Port:                               | 5060                                                               |
|                                                           | Redirect As Calling Party:                       | <u>□</u> 0 <u>⊢</u> 1                                              |
|                                                           | Redirect As Called Party:                        | <u>□</u> 0 <u>⊢</u> 1                                              |
|                                                           | User-Agent:                                      | Brktsip/6.2.4B12 (Dialogic)                                        |
|                                                           | RFC 3325 Identity:                               | 0 0 - 2                                                            |
|                                                           |                                                  | [ Hide Advanced << ]                                               |

| 🎝 Brooktrout Configuration Tool - Advanced Mode                                                                                                    |                                                       |                                                             |
|----------------------------------------------------------------------------------------------------|-------------------------------------------------------|-------------------------------------------------------------|
| File View Options Help                                                                                                    |                                                       |                                                             |
| Image: Control of the sector of the sector of the sect | S<br>License Help                                     |                                                             |
| Brooktrout (Boston Host Service - Running)                                                                                                    | General Information   IP Parameters   T.38 Parameters | RTP Parameters                                              |
|                                                                                                    | Fax Transporting Protocol:                            | T.38 only                                                   |
| Module 0x3: TruFax 400 BRI                                                                                                    | Generate CED tone over RTP:                           | Yes                                                         |
| Module 0x41: SR140                                                                                                    | Maximum Bit Rate, bps:                                | 14400                                                       |
|                                                                                                    | Media Passthrough Timeout Inbound, msec:              | 1000                                                        |
|                                                                                                    | Media Passthrough Timeout Outbound, msec:             | 4000                                                        |
|                                                                                                    | Media Renegotiate Delay Inbound, msec:                | 1000                                                        |
|                                                                                                    | Media Renegotiate Delay Outbound, msec:               | -1                                                          |
|                                                                                                    | T30 Fast Notify:                                      | No                                                          |
|                                                                                                    | UDPTL Redundancy Depth Control:                       | <u>5</u> 0 <u> </u>                                         |
|                                                                                                    | UDPTL Redundancy Depth Image:                         | 2 01 2                                                      |
|                                                                                                    | Advance<br>Do not change these pa<br>been instru      | ed Settings<br>arameters unless you have<br>icited to do so |
|                                                                                                    | Maximum T.38 Version:                                 | 0                                                           |
|                                                                                                    | Type of Service (DSCP value):                         | 0 0 J 63                                                    |
|                                                                                                    |                                                       | [Hide Advanced << ]                                         |
|                                                                                                    |                                                       |                                                             |
|                                                                                                    |                                                       |                                                             |
|                                                                                                    |                                                       |                                                             |
|                                                                                                    |                                                       |                                                             |
|                                                                                                    |                                                       |                                                             |
|                                                                                                    |                                                       |                                                             |
| 1                                                                                                    |                                                       |                                                             |

| Brooktrout Configuration Tool - Advanced Mode                                                            |                                                                                                 |                        |
|----------------------------------------------------------------------------------------------------|-------------------------------------------------------------------------------------------------|------------------------|
| Hie View Options Heip                                                                                    | S<br>License Help                                                                               |                        |
| Brooktrout (Boston Host Service - Running) Driver Parameters (All boards) DTS-II Parameters (All boards) | General Information   IP Parameters   T.38 Parameters                                           | RTP Parameters         |
| - Gall Control Parameters<br>- Call Control Parameters<br>- Module 0x3: TruFax 400 BRI                   | RTP codec list:<br>Silence Control:                                                             | inband                 |
| └── Module 0x41: SR140<br>⊡- IP Call Control Modules<br>└── SIP                                          | Advanced Settings<br>Do not change these parameters unless you have<br>been instructed to do so |                        |
|                                                                                                    | Frame Duration:                                                                                 | 20                     |
|                                                                                                    | Jitter Buffer Depth:                                                                            |                        |
|                                                                                                    | T.38 offer as CED tone:                                                                         | Yes                    |
|                                                                                                    | Type of Service (DSCP value):                                                                   | <u>0</u> 0 ↓ <u>63</u> |
|                                                                                                    | Voice Frame Replacement:                                                                        | Silence                |
|                                                                                                    |                                                                                                 | [Hide Advanced << ]    |
|                                                                                                    |                                                                                                 |                        |
|                                                                                                    |                                                                                                 |                        |
|                                                                                                    |                                                                                                 |                        |
|                                                                                                    |                                                                                                 |                        |
|                                                                                                    |                                                                                                 |                        |

# SR140 callctrl.cfg Values Example:

| CILV2.0 babyTEL Dialogic@ Proaktrout@ SP140 | page 5 of 7 |
|---------------------------------------------|-------------|
| rtp_frame_duration=20                       |             |
| [host_module.1/rtp]                         |             |
| t38_UDPTL_redundancy_depth_image=2          |             |
| t38_UDPTL_redundancy_depth_control=5        |             |
| t38_type_of_service=0                       |             |
| t38_t30_fastnotify=false                    |             |
| t38_fax_transcoding_mmr=false               |             |
| t38_fax_transcoding_ibig=false              |             |
| t38 fax fill bit removal=false              |             |
| media renegotiate delay outbound=-1         |             |
| media renegotiate delav inbound=1000        |             |
| media_passthrough_timeout_outbound=1000     |             |
| media passthrough timeout inhound=1000      |             |
| $130_{11}ax_{01}ax=14400$                   |             |
| 10 t29 may bit rate 14400                   |             |
| tas_lax_udp_ec=tasUDPRedundancy             |             |
| tax_transport_protocol=t38_only             |             |
| t38_fax_rate_management=transferredTCF      |             |
| [host_module.1/t38parameters]               |             |
| enabled=true                                |             |
| module_library=brktsip.dll                  |             |
| [host_module.1]                             |             |
|                                             |             |

rtp jitter buffer depth=100 rtp codec=pcmu pcma rtp\_silence\_control=inband t38 offer as ced=true rtp type of service=0 rtp\_voice\_frame\_replacement=0 [host module.1/parameters] sip\_max\_sessions=261 sip\_default\_gateway=0.0.0.0:0 sip proxy server1=204.101.5.67:5065 sip\_proxy\_server2= sip\_proxy\_server3= sip proxy server4= sip\_registration\_server1=204.101.5.67;5065 sip\_registration\_server1\_aor=UserID@sip.babytel.ca sip registration server1 username=UserID sip\_registration\_server1\_password=SIP\_PASSWORD sip\_registration\_server1\_expires=600 sip registration server2= sip\_registration\_server2\_aor= sip\_registration\_server2\_username= sip registration server2 password= sip registration server2 expires=3600 sip registration server3= sip registration server3 aor= sip\_registration\_server3\_username= sip registration server3 password= sip registration server3 expires=3600 sip registration server4= sip\_registration\_server4 aor= sip\_registration\_server4\_username= sip\_registration\_server4\_password= sip\_registration\_server4\_expires=3600 sip registration interval=60 sip Max-Forwards=70 sip\_From="Display Name" <sip:UserID@sip.babytel.ca> sip Contact=0.0.0.0:0 sip username=UserID sip\_session\_name=no\_session\_name sip session description= sip description URI= sip\_email= sip\_phone=UserID sip Route= sip\_session\_timer\_session\_expires=0 sip session timer minse=1 sip session timer refresh method=1 sip\_ip\_interface= sip ip interface port=5060 sip redirect as calling party=0 sip\_redirect\_as\_called\_party=0 sip user agent=Brktsip/6.2.4B12 (Dialogic) sip\_RFC3325\_Identity=0

# Contact

If you require assistance you can contact us 24 hours a day, 7 days a week, by email at <u>service@babytel.net</u>.

You can also reach us by phone 7 days a week from 9 AM to midnight, Eastern Time at:

| Canada                                                                              | USA                              |
|-------------------------------------------------------------------------------------|----------------------------------|
| Montréal: 514 201-6550<br>Toronto: 416 848-0990<br>Toll free: 1-877-258-VoIP (8647) | Toll free: 1-877-808-VoIP (8647) |

Address: 1425 René-Lévesque, Suite 700, Montréal, Québec, Canada H3G 1T7

#### Website: www.babytel.net

Thank you for choosing babyTEL as your Internet Telephony Service Provider. We at babyTEL will continually strive to provide you a reliable service. As well, we will be regularly adding additional capabilities that you may find useful. Please keep up-to-date by visiting us at the babyTEL website. Pleasant surprises may await you.